## How to create a hanging indentation in Google Docs

- Highlight the citation
- Click on Format on the toolbar at the top
- Click on the Clear formatting on the dropdown if you have copied and pasted the citation from a database citation generator (remember to go back and Italicize the source)
- Click on Align & Indent on the Format dropdown
- Click on Indentation options on the Align & Indent dropdown
- On the Indentation options pop-up, click on the Special indent dropdown
- Click on Hanging
- Click on Apply

| Indentation op       | otions | >     |
|----------------------|--------|-------|
| Indentation (inches) |        |       |
| Left                 |        | 0     |
| Right                |        | 0     |
| Special indent       | _      | 1     |
| Hanging              |        | 0.5   |
|                      | Cancel | Apply |